## **海外渡航台帳 WEB 入力**要領 2013年4月1日作成

海外出張、海外研修、私事渡航の原則として出発前までに入力してください。

## 新規にデータを登録

1. 渡航者情報

| 職員録DBから参照 | 設力 | 1 |              |     |         |       |               |
|-----------|----|---|--------------|-----|---------|-------|---------------|
| 部局        | 等名 |   |              |     |         |       | ※学部・センター・部局等名 |
| 所         | 属  |   |              |     |         |       | ※学科·講座·課等名    |
| 職員        | 区分 | 2 | < <p>○役員</p> | ◎教員 | ◎ 事務系職員 | ◎契約職員 | ◎ポスドク・特別研究員等> |
| 職         | 名  |   |              |     |         |       |               |
| 氏         | 名  |   |              |     |         |       |               |
| 性         | 別  |   | ◎男・          | ◎女  |         |       |               |

場合)で入力してください。

## ポスドク・特別研究員等の場合は、契約職員に自動入力されますので、ポスドク・特別研究員 等に修正してください。

この台帳では、ポスドク・特別研究員とは博士号取得者または博士課程満期退学者で、 任期付きで研究業務に従事している者(教授・准教授・講師・助教・助手を除く。)とします。

| 2. 渡航先国 |
|---------|
|---------|

|        | <ul> <li>渡航先国名 選択してください ▼</li> <li>渡航先都市名等         ワシントン市,ホノルル市,北京市,ンウル市,メコン川流域等     </li> </ul>                       |
|--------|----------------------------------------------------------------------------------------------------|
|        | 3 訪問先 (機関)種別 ● 大学 ■ 研究機関 ■ 学会、シンボジウム等 ■ その他<br>※複数選択可                                                                  |
| 渡航先国名等 | 訪問先(機関)名<br>ワシントン大学,ハワイ海洋研究センター,天津大学,ソウル大学,メコン川流域等<br>※複数ある場合は,「,」(全角カンマ)で区切ってください。<br>※私事渡航等で訪問先機関がない場合は,渡航先都市名等を入力   |
|        | <ul> <li>●● 協定校コード 訪問先が協定校の場合選択</li> <li>● 用務</li> <li>● ○○学会,研究集会参加, ○○□についての研究発表, の研究打合せ, の資料収集, の調査, 観光等</li> </ul> |
|        | 渡航先国が他に <b>ある</b> 場合 ≫ ≫ ≫ ≫ 渡航先国名等(2)(3)入力欄へお進みください。                                                                  |
|        | 渡航先国が他に <b>ない</b> 場合 ≫ ≫ ≫ ≫ 3. 渡航の内容入力欄へお進みください。                                                                      |

■渡航先国名を選択、渡航先都市名等を入力してください。

- 🔜 訪問先(機関)種別:フィールドワーク等の場合はその他を選択してください。
- ●●協定校を訪問した場合のみ、必ず協定校を選択してください。

私事渡航等で訪問先機関がない場合は、渡航先都市名等を入力してください。

| 3. 渡航の内容       |               |                  |                   |           |                |
|----------------|---------------|------------------|-------------------|-----------|----------------|
| 渡航区分           | ◎ 出張          | ◎研修              | ◎私事               | ◎休職       |                |
| 渡航期間           |               |                  | ~                 |           |                |
| 研究分野           | 研究分野の         | 選択               |                   | ▼ ※研究関連   | 胞の渡航の場合には      |
| 経費区分(渡航費)      | 経費区分二<br>※複数機 | コード 選択<br>関から支出を | してください<br>E受けている地 | 場合,割合の最も; | <br>大きい経費に基づい  |
| 経費区分(滞在費)      | 経費区分二<br>※複数機 | コード 選択<br>誤から支出を | してください<br>E受けているは | 易合,割合の最も; | ▼<br>大きい経費に基づい |
| 命令•承認•報告 受理年月日 |               | *                | ミクリックして語          | 表示されるカレン  | ダーから選択してく      |

■渡航区分,渡航期間を入力してください。

- ●●研究分野は研究関連の渡航の場合のみ入力してください。
- 渡航費,滞在費の経費区分を選択してください。複数の財源から支出を受けている場合には、 負担割合の最も大きい財源を選択してください。

送信

命令(出張)、承認(研修)、報告(私事渡航)年月日を入力してください。 ※渡航開始日より前の日付を入力すること。

最後に送信ボタンを押すと完了です。

入力エラーがあるとエラーメッセージが表示されます。

※下記は渡航費,滞在費の経費区分を選択する際の参考としてください。

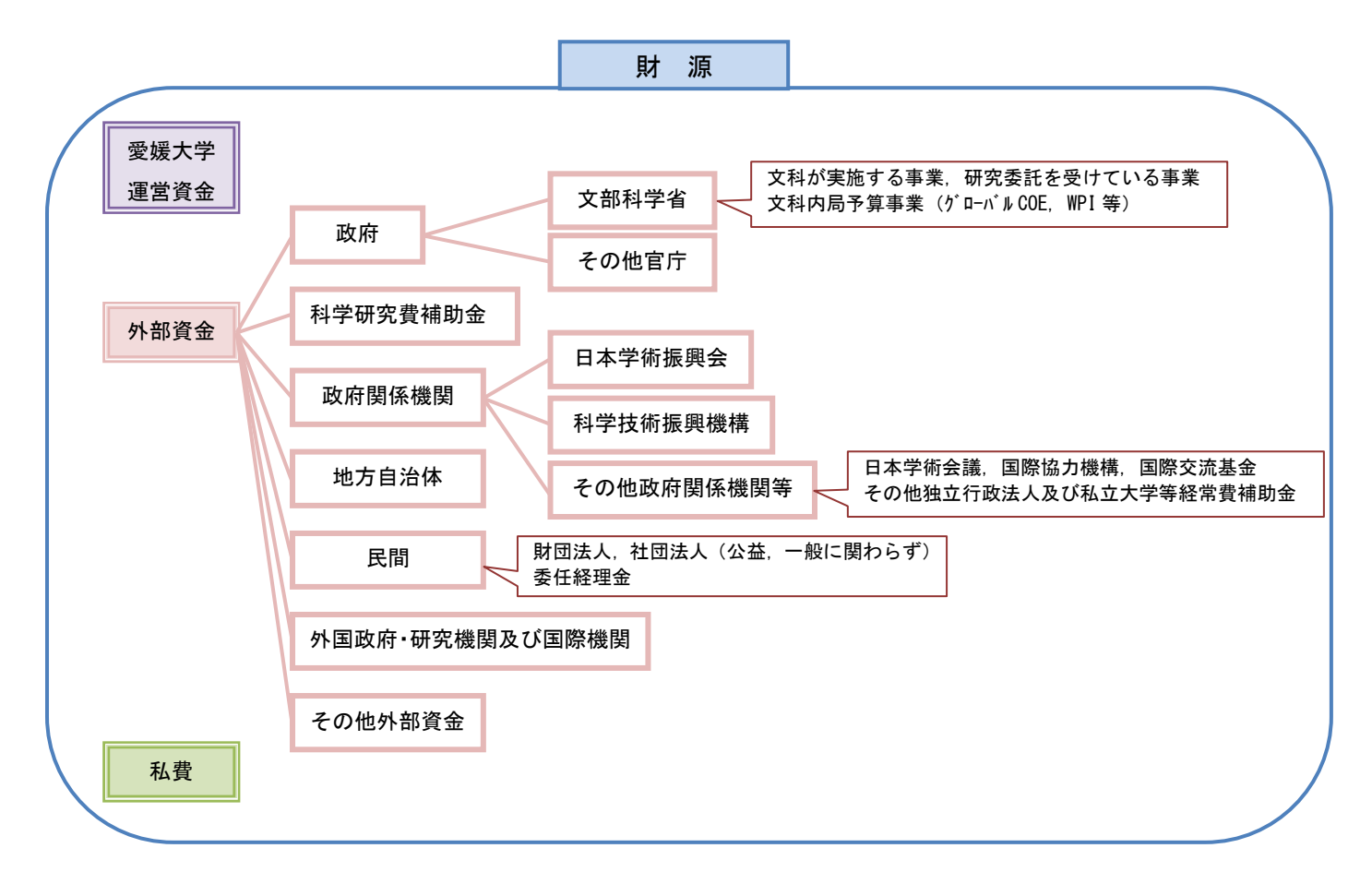

## 登録済みデータの修正・削除

|                    |                          | »      | 新規にデー       | ゆを <u>登</u> 録する  |           |  |  |  |
|--------------------|--------------------------|--------|-------------|------------------|-----------|--|--|--|
|                    |                          |        | 登録済みデ       | ータの修正・削除         |           |  |  |  |
| $\mathbf{\nabla}$  |                          |        |             |                  |           |  |  |  |
| 海外渡航台帳登録済みデーター覧    |                          |        |             |                  |           |  |  |  |
| ー<br>この一覧をExcelで出力 |                          |        |             |                  |           |  |  |  |
| _                  | 操作                       | 通<br>番 | 部局等名        | 所属               | 職員区分      |  |  |  |
| 5                  | <u>編集・</u> 創<br>弦        | 8-2    | 国際連携支援<br>部 | 国際連携課国際支援チ<br>ーム | 契約職員      |  |  |  |
|                    | <u>編集</u> ・削<br>除        | 8      | 国際連携支援<br>部 | 国際連携課国際支援チ<br>ーム | 契約職員      |  |  |  |
|                    | <u>編集</u> ・削<br><u>除</u> | 3      | 国際連携支援<br>部 | 国際連携課            | 事務系職<br>員 |  |  |  |

🔥 入力内容を修正する場合は、編集から修正してください。

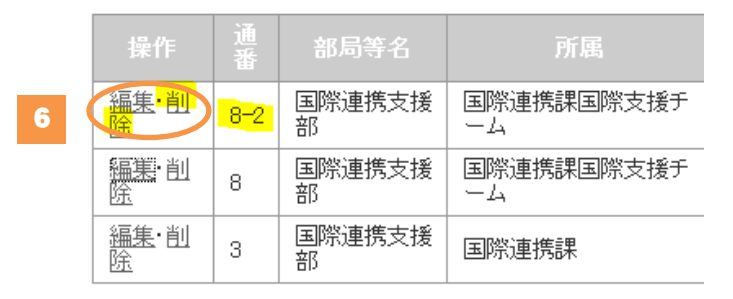

データを削除する場合は、削除をクリックしてください。
 ※渡航先を複数入力している場合は、通番に枝番が付きます(例:8,8-2)。
 8-2を削除した場合、8も削除されますので、複数入力している場合は編集から削除してください。